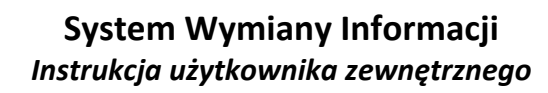

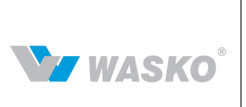

# System Wymiany Informacji Instrukcja obsługi mapy SGT

## 1.1 Mapy

System Wymiany Informacji umożliwia wizualizację systemu gazociągów Tranzytowych (SGT) za pomocą interaktywnych map. Poniżej znajduje się opis narzędzi umożliwiających sprawne poruszanie się po mapach publikowanych przez Operatora Gazociągów Przesyłowych GAZ-SYSTEM S.A.

## 1.2 Przeglądanie pojedynczej mapy

Formularz pojedynczej mapy pozwala na swobodne i intuicyjne poruszanie się po wirtualnej mapie Polski. Dzięki znanemu z innych podobnych rozwiązań dostępnych w Internecie użytkownik nie powinien mieć problemu z poruszaniem się po mapie. Do tego celu ma do dyspozycji dwie metody:

Przyciski nawigacji znajdujące się na mapie:

Przyciski kierunku poruszania się po mapie

Przyciski przewijania mapy
Przycisk skali mapy

Rys. 1 Przyciski sterujące mapą

• Bądź też za pomocą wykorzystania metody "chwyć i upuść" (przesuwanie mapy)

oraz kółka funkcyjnego myszki komputera gdy zostanie zaznaczony przycisk znajdujący się na formularzy wyświetlania mapy nad samą mapą.

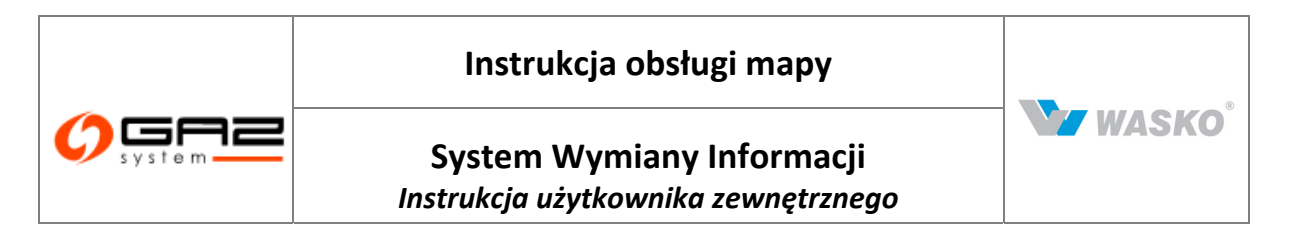

Rozbudowany mechanizm wyświetlania mapy pozwala na ukrywanie poszczególnych elementów widocznych na mapie za pomocą zaznaczenia przycisków wyboru 🗹 🗖 na części poświęconej legendzie mapy (znajdującej się po prawej stronie mapy).

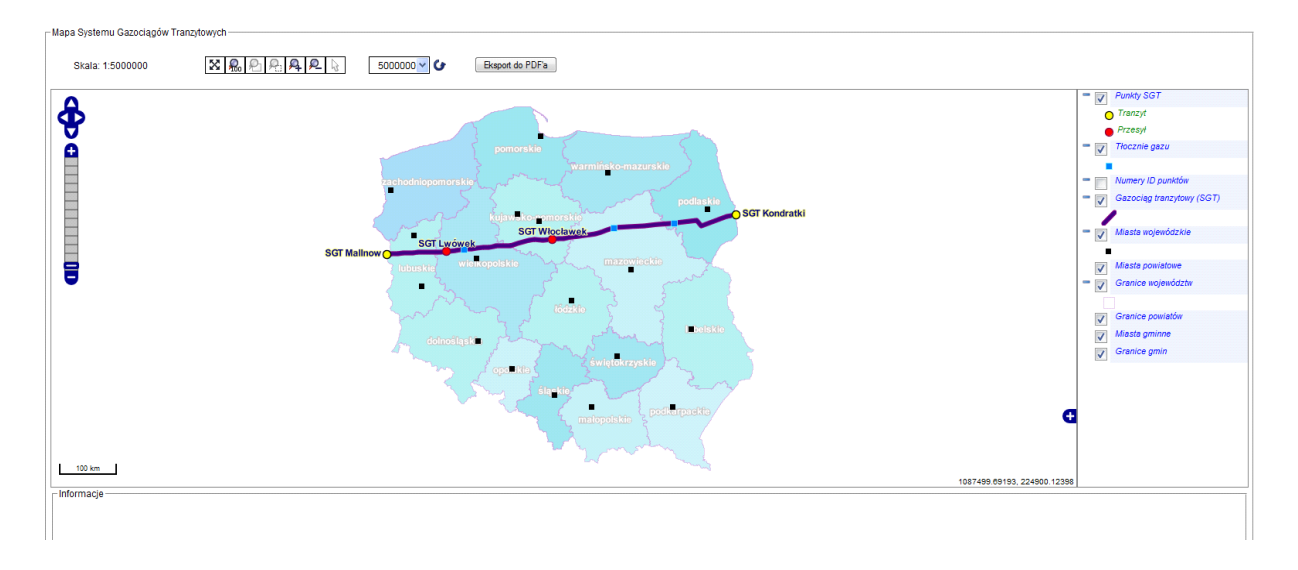

### Rys. 2 Widok mapy Systemu Gazociągów Tranzytowych (SGT)

| Symbol           | Opis                                                                                                    |
|------------------|----------------------------------------------------------------------------------------------------|
| 200000 🗸 🕑       | Zmiana skali wyświetlanej mapy - po wpisaniu bądź wyborze skali z listy<br>konieczne jest zatwierdzenie poprzez przycisk – "strzałkę" |
| £                | Powiększenie zaznaczonego fragmentu mapy na mapie                                                                                     |
| ₽.               | Pomniejszenie zaznaczonego obszaru                                                                                                    |
| <b>A</b>         | Powiększenie widzianej mapy o jeden poziom skali                                                                                      |
| <u>P</u> _       | Pomniejszenie widzianej mapy o jeden poziom skali                                                                                     |
| 惖。               | Przywrócenie widoku całej mapy                                                                                                    |
|                  | Zaznaczenie elementu (wybór punktu)                                                                                                   |
| Eksport do PDF'a | Eksport aktualnego widoku mapy do pliku zewnętrznego PDF                                                                              |

Opis przycisków obsługi mapy:

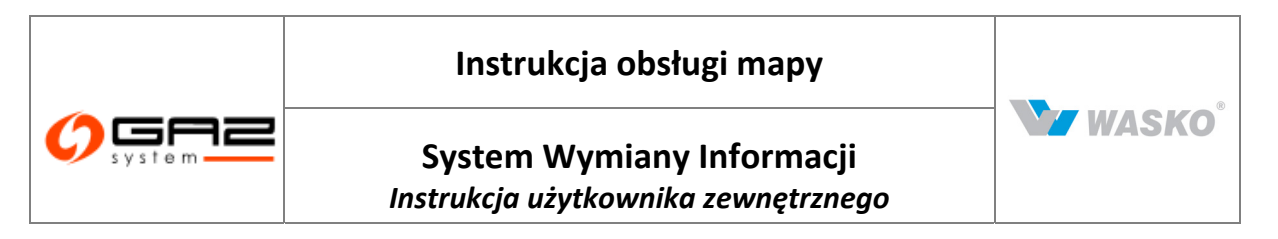

## 1.3 Pobieranie informacji o punkcie

Funkcjonalność mapy pozwala na pobieranie szczegółowych informacji dla wybranego punktu. Za pomocą narzędzia leżącego nad mapą można wybrać punkt znajdujący się na mapie oraz wyświetlić jego parametry. Informacje wyświetlane są w dwojaki sposób:

- w dymku na mapie
- w tabeli umieszczonej pod mapą

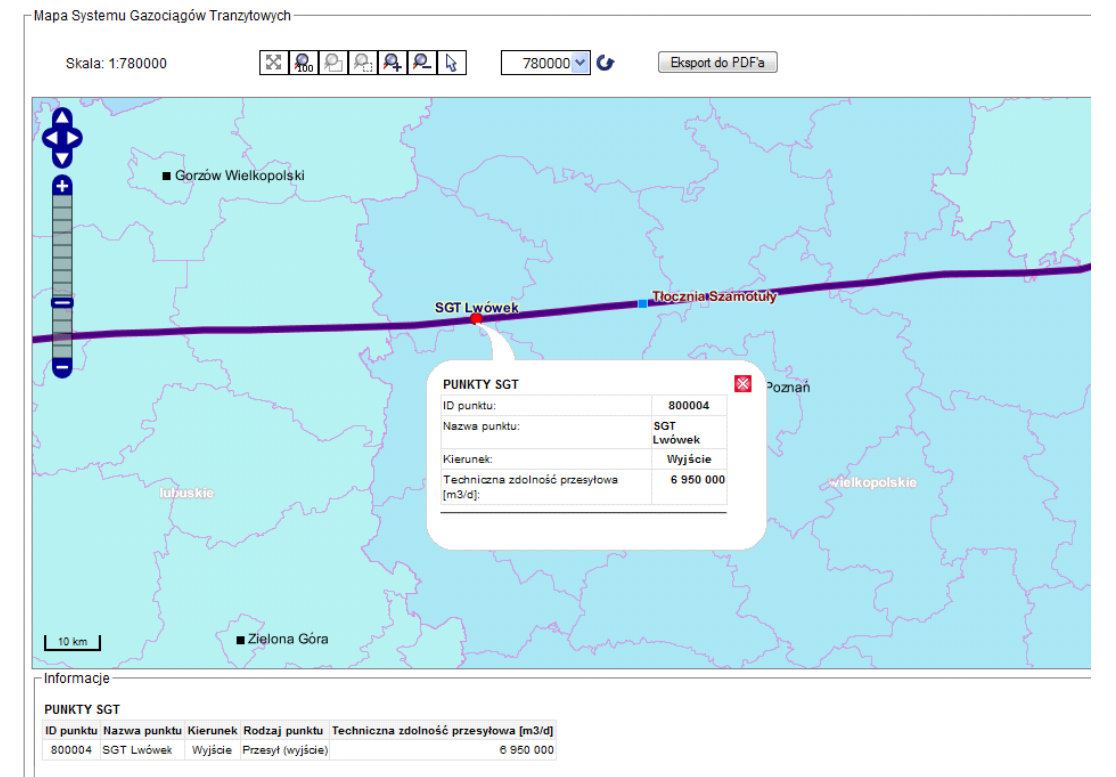

#### Rys. 3 Szczegóły punktu na mapie

## 1.4 Eksport mapy do pliku PDF

Wybrany fragment mapy system SWI pozwala na wyeksportowanie do pliku w formacie PDF. Wybór przycisku Eksport do PDF'a znajdującego się nad mapą powoduje pojawienie się okna, w którym za pomocą przycisków wyboru I istnieje możliwość wyboru elementów mapy oraz legendy umieszczonych na wydruku:

- Tytuł określenie tytułu mapy
- Opis wydruku umieszczenie krótkiego (do 5 linijek) opisu pod mapą
- Skala umieszczenie aktualnej skali mapy
- Informacje o punkcie pod mapą zaprezentowane zostaną informacje na temat wybranego wcześniej punktu
- Legenda możliwość wyboru poszczególnych elementów legendy oraz zmiany ich kolejności

Akceptacja przyciskiem "Generuj" powoduje eksport mapy do pliku PDF.

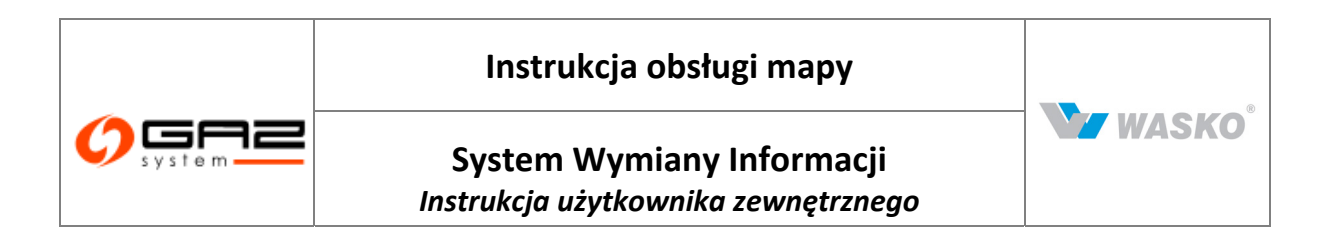

|    |                                     | Eksport mapy do pdf                                                                                                    |                                                                                                    |   |
|----|-------------------------------------|----------------------------------------------------------------------------------------------------|----------------------------------------------------------------------------------------------------|---|
| Ty | ytuł Mapa Systemu Gazociągów Tranzy | vtowych                                                                                                    |                                                                                                    |   |
| 0  | pis wydruku                         |                                                                                                    |                                                                                                    |   |
|    |                                     |                                                                                                    |                                                                                                    |   |
|    |                                     |                                                                                                    |                                                                                                    |   |
|    |                                     |                                                                                                    |                                                                                                    |   |
|    |                                     |                                                                                                    |                                                                                                    | _ |
| SI | kala                                |                                                                                                    |                                                                                                    |   |
| In | formacje o punkcie                  |                                                                                                    |                                                                                                    |   |
| Le | egenda                              |                                                                                                    |                                                                                                    |   |
| _  |                                     |                                                                                                    |                                                                                                    |   |
|    | Opis                                | Warstwa                                                                                                    | <b>V</b>                                                                                                    |   |
| )  | Opis<br>Tranzyt                     | Warstwa<br>Punkty SGT                                                                                                    |                                                                                                    |   |
|    | Opis<br>Tranzyt<br>Przesył          | Warstwa           Punkty SGT           Punkty SGT                                                                                                    | <ul> <li></li> <li></li> &lt;</ul> |   |
|    | Opis<br>Tranzyt<br>Przesył          | Warstwa       Punkty SGT       Punkty SGT       Tłocznie gazu                                                                                                    | <ul> <li></li> <li></li> &lt;</ul> |   |
|    | Opis Tranzyt Przesył                | Warstwa       Punkty SGT       Punkty SGT       Tłocznie gazu       Gazociąg tranzytowy (SGT)                                                                           | <ul> <li></li> <li></li> &lt;</ul> |   |
|    | Opis Tranzyt Przesył                | Warstwa       Punkty SGT       Punkty SGT       Tiocznie gazu       Gazociąg tranzytowy (SGT)       Miasta wojewódzkie                                                  |                                                                                                    |   |
|    | Opis Tranzyt Przesył                | Warstwa           Punkty SGT           Punkty SGT           Tłocznie gazu           Gazociąg tranzytowy (SGT)           Miasta wojewódzkie           Granice województw | <ul> <li></li> <li></li> &lt;</ul> |   |

Rys. 4 Okno określenia parametrów eksportu mapy do formatu PDF